## Il server per le stampanti

Il servizio **CUPS** (*Common Unix Printing System*) si occupa di ricevere richieste di stampa e inviarle alla stampante.

Le richieste possono pervenire sia dal computer locale che da computer remoti autorizzati, per cui il server *cups* può essere utilizzato sia per configurare una stampante sia per condividerla in rete.

Per installare il server CUPS occorre eseguire il comando:

```
sudo apt-get install cups
```

Per avviare il demone *cups* occorre scrivere la linea di comando:

```
sudo /etc/init.d/cups start
```

Dopo l'avvio è possibile utilizzare un'interfaccia Web per configurare il servizio. Aprendo il browser, per esempio *Firefox*, si deve scrivere il seguente indirizzo nella casella in alto:

http://localhost:631/admin

dove *localhost* indica il computer locale e 631 è il numero di porta sulla quale il server di stampa è attivo.

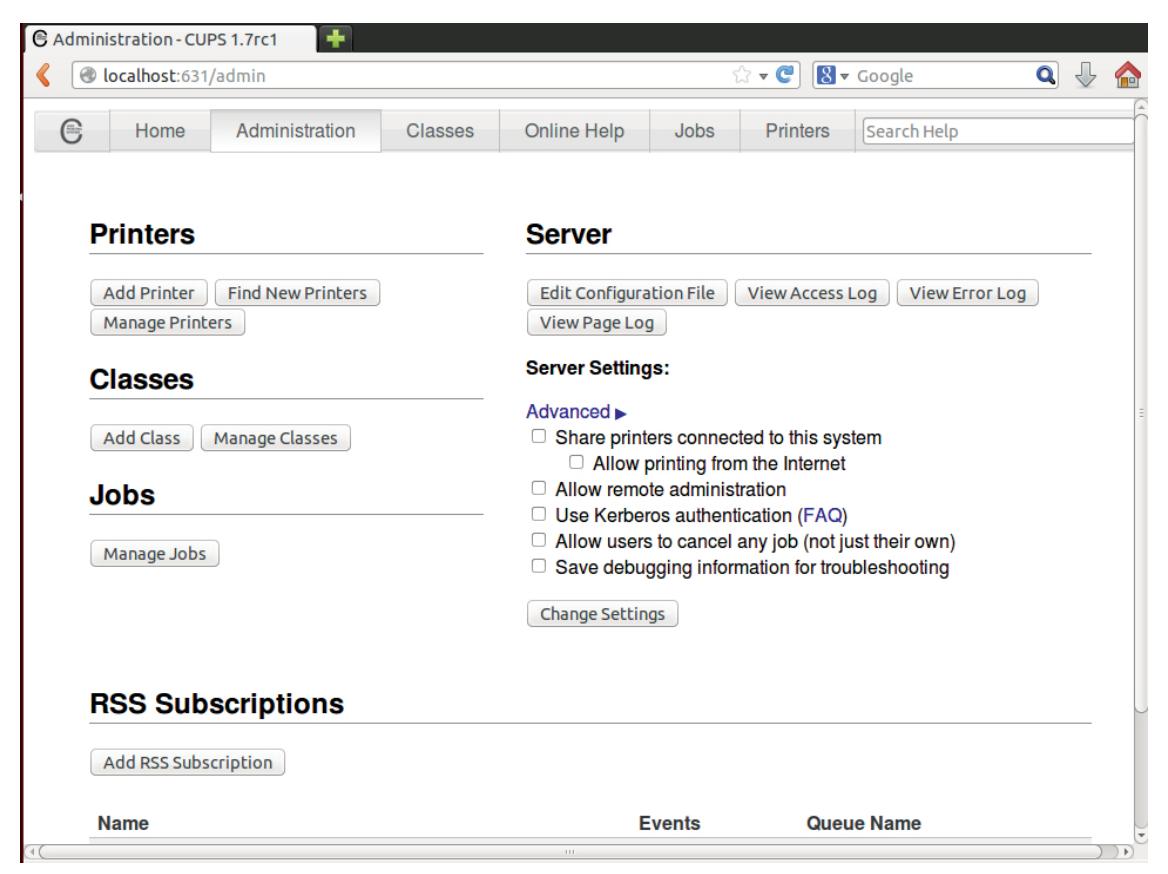

Per visualizzare le stampanti disponibili si deve fare clic sul pulsante *Manage Printers*. Se nessuna stampante è presente, si può aggiungere una nuova stampante con un clic su *Add Printer*.

| C Add Pr                                              | inter - CUPS 1       | 1.7rc1 🕂            |                 |                     |                 |          |             |   |              |  |
|-------------------------------------------------------|----------------------|---------------------|-----------------|---------------------|-----------------|----------|-------------|---|--------------|--|
| < Discalhost:631/admin/                               |                      |                     |                 |                     | 😭 🔻 😋  🛛 Google |          |             | Q | $\mathbb{Q}$ |  |
| e                                                     | Home                 | Administration      | Classes         | Online Help         | Jobs            | Printers | Search Help |   |              |  |
|                                                       |                      |                     |                 |                     |                 |          |             |   |              |  |
| A                                                     | dd Prin              | ter                 |                 |                     |                 |          |             |   |              |  |
|                                                       |                      | Local Printers: C   | CUPS-PDF (      | Virtual PDF Printe  | er)             |          |             |   |              |  |
|                                                       | O HP Printer (HPLIP) |                     |                 |                     |                 |          |             |   |              |  |
| _                                                     |                      | · · · - · ·         | HP Fax (HPL     | -IP)                |                 |          |             |   |              |  |
| D                                                     | Iscovered N          | Network Printers:   |                 |                     |                 |          |             |   |              |  |
|                                                       | Other N              | Network Printers: C | Backend Erro    | or Handler          |                 |          |             |   |              |  |
|                                                       |                      | C                   | Internet Printi | ing Protocol (ipp)  |                 |          |             |   |              |  |
|                                                       |                      | C                   | AppSocket/H     | IP JetDirect        |                 |          |             |   |              |  |
| <ul> <li>Internet Printing Protocol (http)</li> </ul> |                      |                     |                 |                     |                 |          |             |   |              |  |
| Internet Printing Protocol (ipps)                     |                      |                     |                 |                     |                 |          |             |   |              |  |
|                                                       |                      |                     | Internet Print  | ing Protocol (ipp14 | +)              |          |             |   |              |  |
|                                                       |                      | 0                   | LPD/LPK Ho      | ist or Printer      |                 |          |             |   |              |  |
|                                                       |                      |                     |                 |                     |                 |          |             |   |              |  |
|                                                       |                      |                     |                 |                     |                 |          |             |   |              |  |
|                                                       |                      | C                   | ontinue         |                     |                 |          |             |   |              |  |

È necessario inserire un nome, un luogo (*location*) e una descrizione della stampante da installare. Queste informazioni serviranno poi per riconoscere la stampante qualora ne fossero presenti più di una. Di seguito viene richiesto di inserire il modello e altre informazioni sulla stampante: al termine dell'installazione la nuova stampante risulta visualizzata nella finestra che si ottiene facendo clic sul pulsante *Manage Printers*.

Per una stampante installata l'interfaccia Web presenta i comandi attivabili dai menu che si aprono facendo clic sui pulsanti *Maintenance* e *Administration*. Per esempio:

- *print test page* che permette di stampare una pagina di prova contenente le informazioni della stampante;
- pause printer per rendere non disponibile la stampante;
- reject jobs per rifiutare nuove stampe;
- modify printer per modificare la stampante, per esempio cambiare il nome o la descrizione;
- delete printer per eliminare la stampante selezionata;
- set as server default per impostare la stampante selezionata come stampante predefinita.

|                                                                                                    | :1 🕂                                                                                           |                                            |                                         |            |                 |             |   |   |
|----------------------------------------------------------------------------------------------------|------------------------------------------------------------------------------------------------|--------------------------------------------|-----------------------------------------|------------|-----------------|-------------|---|---|
| localhost:63                                                                                                    | I/printers/laserjet                                                                            |                                            |                                         |            | ☆ <b>▼ €</b> 8, | r Google    | Q | ₽ |
| Home                                                                                                    | Administration                                                                                 | Classes                                    | Online Help                             | Jobs       | Printers        | Search Help |   |   |
| lacoriot (                                                                                                    | Idle Accepti                                                                                   | na lohe                                    | Not Shared                              | Sorvo      | r Dofault       | ۱           |   |   |
| Maintenance                                                                                                    |                                                                                                | tion                                       | Not Shareu                              | Serve      | Delaun          | )           |   |   |
| Maintenance<br>Print Test Pag<br>Clean Print He<br>Print Self Test<br>Pause Printer<br>Reject Jobs<br>Move All Jobs<br>Cancel All Job | Administra<br>Administra<br>Addi Delete Prin<br>Page Set Default<br>Set As Serv<br>Set Allower | tion<br>ter<br>Options<br>optault<br>Users | ) (recommended) (gi<br>serial=C5J656805 | ayscale, 2 | -sided printing | 3)          |   |   |
| lobs                                                                                                    |                                                                                                |                                            |                                         |            |                 |             |   |   |
| 0000                                                                                                    |                                                                                                |                                            |                                         |            |                 |             |   |   |